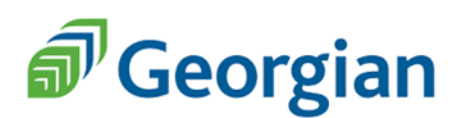

## **Blackboard: Online Tests**

Instructors may provide Quizzes, Tests, Midterms, and Final Exams Online. Tests and their features vary to due to instructor preferences. Commonly used assessment features are included through this document.

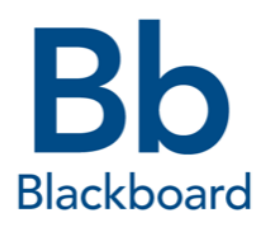

## How to Access Blackboard Tests:

- 1. Log onto Blackboard and select your preferred class
- 2. Click on *Test* in the left navigation panel (Other headings: Quiz, Midterm, Final Exam etc.)
- 3. Click on the assessment title to open your test. Carefully read the description and instructions. Instructions may include but are not limited to:
  - Test time limit
  - Automatic Submission and Answer Saving
  - Due Date & Time
  - Number of Attempts
- 4. Click *Begin* to start your test; your timer will start simultaneously (If programmed by your instructor).
- 5. <u>Important:</u> Do not click the browsers back button, or refresh the page while taking your online test!
- If your test has a time limit, warnings appear at half the time then 5 minutes, 1 minute, and 30 seconds before the test ends.

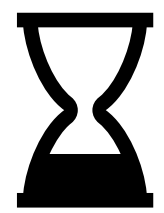

Helpful Hint: Click on *Question Completion Status* to identify questions you have completed (grey) and those outstanding (White).

| Remaining Time: 1 hour, 06 minutes, 42 seconds. |                                                                                                    |       |  |
|-------------------------------------------------|----------------------------------------------------------------------------------------------------|-------|--|
| ★ Question Completion Status:                   |                                                                                                    |       |  |
| 16 26 36 46 56                                  | 6D 7D 8D 9D 10D 11D 12D 13D 14D 15D 16D 17D 18D 19D 20D 21D 22D 23D 24                                                                                                    | B 25B |  |
| 26 27 28 29 30                                  | <u>31</u> <u>32</u> <u>33</u> <u>34</u> <u>35</u> <u>36</u> <u>37</u> <u>38</u> <u>39</u> <u>40</u> <u>41</u> <u>42</u> <u>43</u> <u>44</u> <u>45</u> <u>46</u> <u>47</u> <u>48</u> <u>48</u> <u>49</u> | 9 50  |  |
| 51 52 53 54 55                                  | <u>56 57 58 59 60 61 62 63 64 65 66 67 68 69 70 71 72 73 74</u>                                                                                                    | 4 75  |  |
| 76 77 78 79 80                                  |                                                                                                    |       |  |

## **Submitting Your Test:**

1. When you are ready to submit your test, click Save and Submit.

**Safety Feature:** The online test will notify you if you have outstanding questions to answer prior to submitting. If you would like to submit your test click *OK*. Otherwise, click *Cancel* to return to your test.

- 2. Upon completing your test, you will receive submission details including:
  - Student Name
  - Course Name & Course Code
  - Start Date and Time
  - Submission Date & Time
  - Due Date
  - Time Used to complete the test

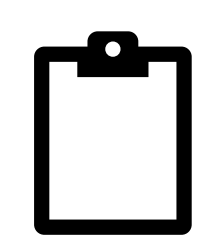

- 3. Finally, click Ok to view your results. Note: It is at the discretion of the instructor to either immediately release the assessment grade or deliver them at a later date. Assessments with questions requiring manual grading (essay, written etc.) will not be available until graded by your instructor. Once your instructor has applied a grade to your assessment, you will be able to view your grade and instructor feedback (if any).
- 4. To close your results, scroll to the bottom of your results page and click Ok

Important: For details regarding your Quiz/Test/Midterm/Exam, speak to your instructor. Tests and their features vary to due to instructor preferences. If you have any problems with your assessment(s), contact your instructor <u>immediately</u>.

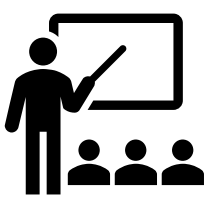